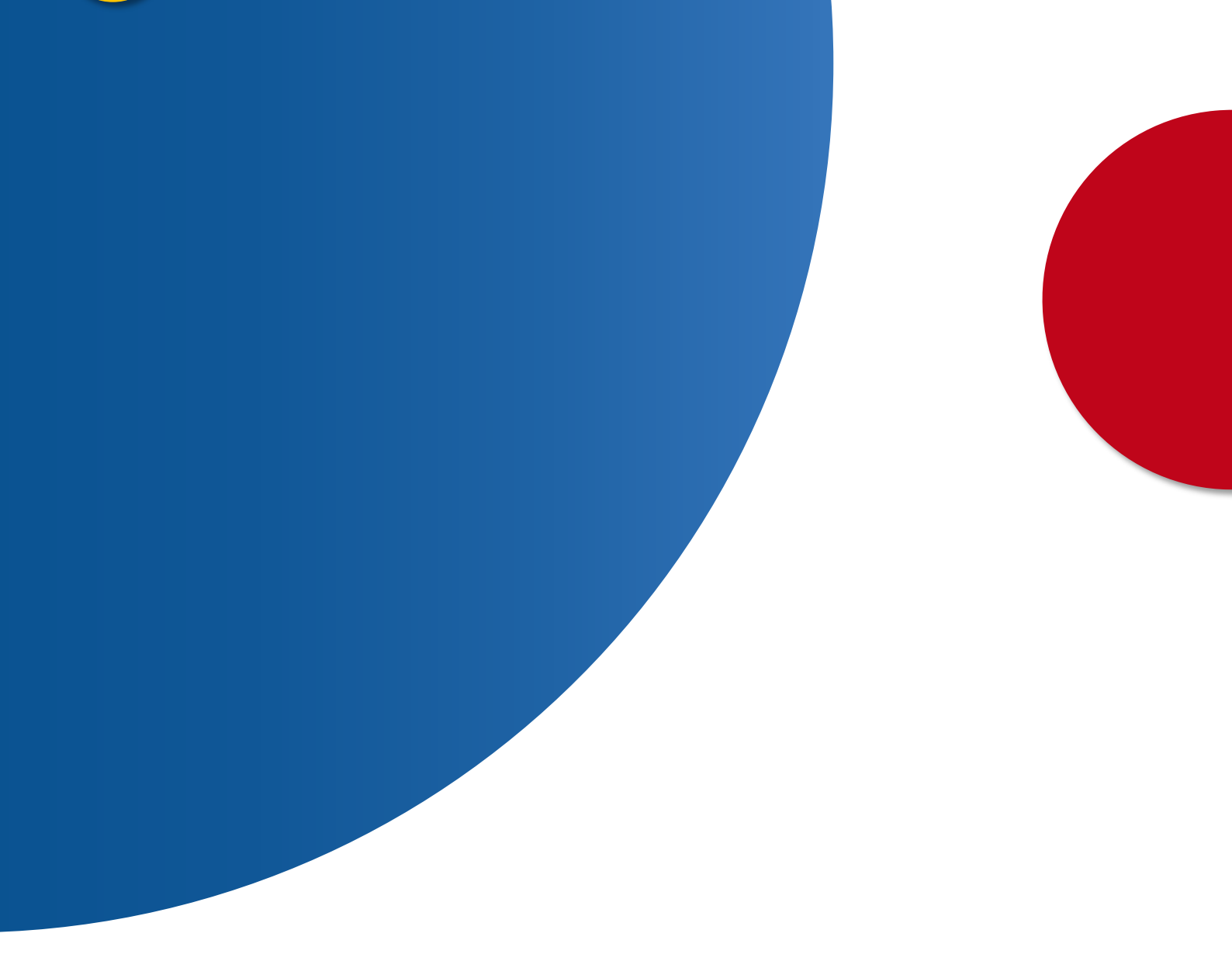

## Designación expertos independientes y auditores de cuentas de fundaciones

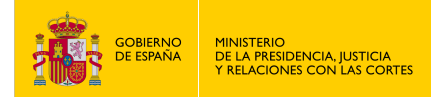

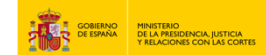

## DESIGNACIÓN EXPERTOS INDEPENDIENTES Y AUDITORES DE CUENTAS DE FUNDACIONES

- 1. Accede a https://sede.mjusticia.gob.es/es/tramites/cuentas-anuales-planes
- 2. Haz clic en "Tramitación On-line con CL@VE con Certificado Digital".

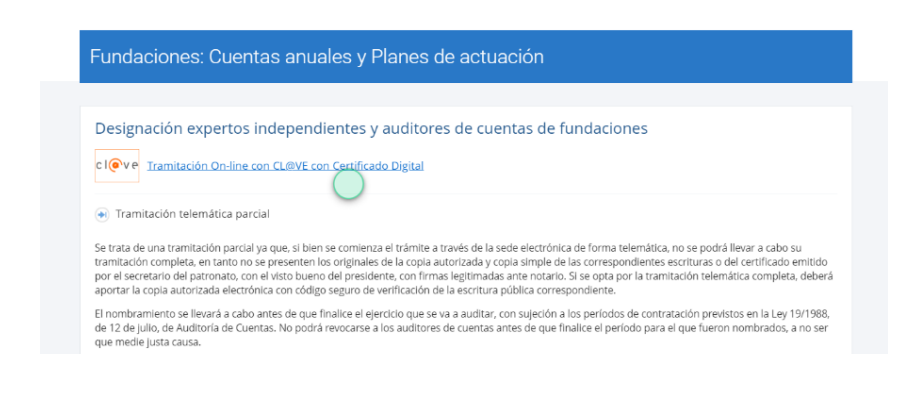

 Si eliges la opción de "Actúo como representante", selecciona: acreditación mediante apoderamiento o mediante un documento acreditativo. Si por lo contrario la solicitud es para ti, simplemente marca la casilla "Es para mi". Pulsa en "Siguiente".

| Registro Electrónico del Ministerio                                                                          |  |
|----------------------------------------------------------------------------------------------------|--|
| Designación de expertos independientes y auditores de cuentas                                                |  |
| 1     2     3     4       Antes de empezar     Solicitante     Datos     Confirmar                           |  |
| ¿La solicitud es para ti o actúas como representante?                                                        |  |
| Es para mí<br>Actúo como representante<br>Indica la manera en que acreditarás tu condición de representante: |  |
| Mediante un apoderamiento inscrito en el Registro Electrónico de Apoderamientos                              |  |
| Mediante un documento acreditativo                                                                           |  |
| Cancelar solicitud Siguijente                                                                                |  |

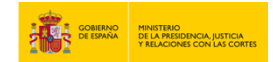

4. En el apartado "Datos de contacto" rellena los siguientes campos: dirección, código postal, país, provincia, municipio, email y teléfono.

| Dirección |    |                 |                     | Código postal   |   |  |
|-----------|----|-----------------|---------------------|-----------------|---|--|
|           |    |                 |                     |                 |   |  |
| País      |    | Provincia       |                     | Municipio       |   |  |
| ESPAÑA    | \$ | Sin seleccionar | \$                  | Sin seleccionar | • |  |
| imail     |    |                 | Teléfono (opcional) |                 |   |  |
|           |    |                 | 2                   |                 |   |  |

5. En el apartado "Medios de notificación o comunicación", marca la casilla que prefieras: "Comparecencia electrónica" o "Dirección postal".

| Medios de notificación o comunicación | ^ |
|---------------------------------------|---|
| Comparecencia electrónica             |   |
| Dirección postal                      |   |
|                                       |   |

6. En el apartado "Datos de la Solicitud" rellena los campos "Resumen del escrito" y "Escrito".

| Asunto                                                   |                        |  |
|----------------------------------------------------------|------------------------|--|
| Designación de expertos independientes y                 | y auditores de cuentas |  |
| Órgano de destino                                        |                        |  |
| S.G. DEL NOTARIADO Y DE LOS REGISTROS                    | S                      |  |
| Órgano al que se remitira el escrito por defecto para su | tramitación.           |  |
|                                                          |                        |  |
| Resumen del escrito                                      |                        |  |
|                                                          |                        |  |
| Faculta                                                  |                        |  |
| Escrito                                                  |                        |  |
|                                                          |                        |  |
|                                                          |                        |  |
|                                                          |                        |  |
|                                                          |                        |  |
|                                                          |                        |  |
|                                                          |                        |  |

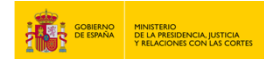

7. Añade documentos anexos si así lo deseas y pulsa en "Siguiente".

|                                                                                                    |                                                                                         |                           | ^ |
|----------------------------------------------------------------------------------------------------|-----------------------------------------------------------------------------------------|---------------------------|---|
| Añadir documento (opcional)                                                                                                    |                                                                                         |                           |   |
| Añadir documento (opcional)                                                                                                    | Explorar                                                                                |                           |   |
| Se permite adjuntar un máximo de 4 docun<br>uno de 3 MB.<br>Los tipos de ficheros permitidos son: jpg. jp<br>pptx, pdf, png, tiff, txt<br>Se solicitará firma electrónica para todo docume | entos, con un tamaño máximo cada<br>1g, odt, odp, ods, odg, docx, xisx,<br>1to adjunto. |                           |   |
|                                                                                                    | Cancelar solicitud                                                                      | Siguiente                 |   |
|                                                                                                    | COMPANY<br>DE HEAVER<br>T READERED AL STOCK                                             | Sede electrónic           | а |
|                                                                                                    | Contacto Guía de Navegación                                                             | Accesibilidad Aviso Legal |   |

8. Verifica la información proporcionada y haz clic en "Registrar y Firmar".

| egistro Electró      | nico del Mir         | nisterio            |                |            |
|----------------------|----------------------|---------------------|----------------|------------|
| esignación de expe   | rtos independie      | entes y audito      | res de cuentas |            |
|                      |                      |                     | Ganfirmar      |            |
| atos personales      | Airtes de empezar    | Datos               | comma          |            |
|                      |                      |                     |                |            |
|                      |                      |                     |                |            |
|                      |                      |                     |                |            |
| atos de contacto     |                      |                     |                |            |
|                      |                      |                     |                | $\bigcirc$ |
| nail                 |                      |                     |                | $\bigcirc$ |
| éfono                |                      |                     |                |            |
| Aedios de notificad  | ión o comunica       | ción                |                |            |
| otificación:         |                      |                     |                |            |
| )atos de la solicitu | d                    |                     |                |            |
|                      | u                    |                     |                |            |
| sunto:               |                      |                     |                |            |
| scrito:              |                      |                     |                |            |
|                      |                      |                     | _              |            |
|                      | Volve                | r Registrar y firma | r              |            |
|                      |                      |                     |                |            |
|                      | GOBERNAD<br>DE ERMÁN | NCAL ANTENNI Sede   | electrónica    |            |

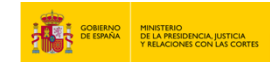

9. Firma la solicitud con la aplicación Autofirma y haz clic en "Descargar justificante".

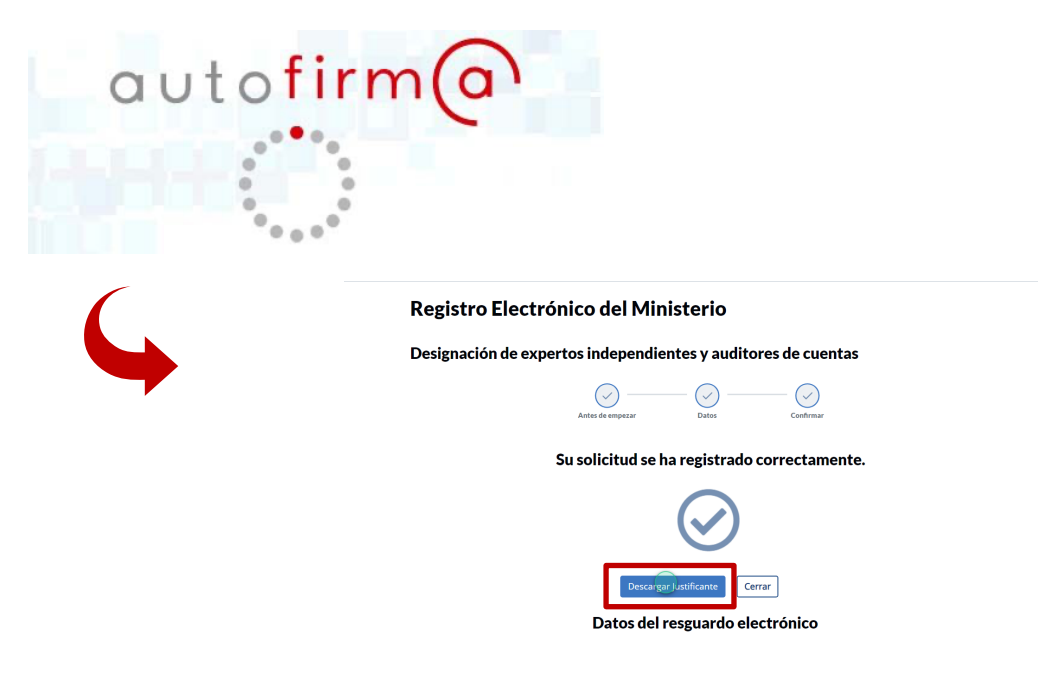

## 10.Ya tienes listo el justificante para imprimir.

| Registro   | Electrónico del Ministe                                                                                                    | erio                                                                                                    | Descargas<br>Justificante_Solicitud (1).pdf |  |
|------------|----------------------------------------------------------------------------------------------------|----------------------------------------------------------------------------------------------------|---------------------------------------------|--|
|            |                                                                                                    |                                                                                                    | Administration                              |  |
| Designacio | n de expertos independientes                                                                                                    | y auditores de cuent                                                                                        | Ver más                                     |  |
|            |                                                                                                    | $\circ - \circ$                                                                                             |                                             |  |
|            | Antes de empezar                                                                                                    | Datos Confirmar                                                                                             |                                             |  |
|            | Su solicitud se ha re                                                                                                    | gistrado correctame                                                                                         | nte.                                        |  |
|            | (                                                                                                    | $\overline{\mathbf{A}}$                                                                                     |                                             |  |
|            |                                                                                                    |                                                                                                    |                                             |  |
| -          | Of STREET, MARKET DU SANGEMENCON DISTR.                                                                                                    |                                                                                                    |                                             |  |
|            |                                                                                                    | Contraction of Accounts                                                                                     |                                             |  |
|            | RECIBO DE PRESENTACIÓN EN OF                                                                                                    | ICINA DE REGISTRO                                                                                           |                                             |  |
|            | Vilona:<br>Facha presentación:                                                                                                    |                                                                                                    |                                             |  |
|            | Número de registro:<br>Tipo de documentación física:                                                                                                    |                                                                                                    |                                             |  |
|            | Erviado por SIR:<br>Interesado                                                                                                    | ( )                                                                                                    |                                             |  |
|            | NF: Norder: Norder: Maddate                                                                                                    | _                                                                                                    |                                             |  |
|            | Povincia: Direction:                                                                                                    |                                                                                                    |                                             |  |
|            | Códgo Postal:<br>Canal Noti: Coneo                                                                                                    |                                                                                                    |                                             |  |
|            | Operviceres                                                                                                    |                                                                                                    |                                             |  |
|            | Información del registro Tipo Asiento: Entrada                                                                                                    |                                                                                                    |                                             |  |
|            | Resumer/Asunts: DESIGNACIÓN DE EXPERITOS INDEPENDIENTES Y A<br>EXPERITOS INDEPENDIENTES Y AUDITORES DE CUE                                                                                                    | JOITORES DE CUENTAS / DESIGNACIÓN DE<br>NTAS                                                                |                                             |  |
|            | Unidad de tramitación<br>destra Centro directivo:                                                                                                    | rie de Justicia                                                                                             |                                             |  |
|            | Aut Externa                                                                                                    |                                                                                                    |                                             |  |
|            | Adjuntos                                                                                                    |                                                                                                    |                                             |  |
|            | Tamaho (Bytes): 145.710                                                                                                    |                                                                                                    |                                             |  |
|            | Validez: Copia Elefadoriza Alatértica<br>Teor: Document Allertto                                                                                                    |                                                                                                    |                                             |  |
|            | CSV                                                                                                    |                                                                                                    |                                             |  |
|            | Hash:<br>Observaciones: Documento cargado desde el Registro Electrónico                                                                                                    |                                                                                                    |                                             |  |
|            | Formulario Genérico                                                                                                    |                                                                                                    |                                             |  |
|            | Expone: NA<br>Soliola: worgwenpwe gwonpweng gwenpwenpwr                                                                                                    |                                                                                                    |                                             |  |
|            |                                                                                                    |                                                                                                    |                                             |  |
|            |                                                                                                    |                                                                                                    |                                             |  |
|            | El registre realizado está amparado en el Articulo 16 de la Ley 28/2015.                                                                                                    |                                                                                                    |                                             |  |
|            | On according convalues 11 kBs, der is lang 2015, allers allerste der offenzun der geschladen um diese Nahleise, sin ein der son mit<br>instaltet alle einerstein stellunder der la gemeine traus der jehrner der haltet seigenete anall-ogen eins norman gemeintet ausgestelltet<br>Preisfel answelltet ein stellunder einer Gegenete stelluteteten. Nitige Einstellung Amsterne allerstragensterater<br>La decommentation allerstet einer allergebete analle zu stendartet gestelltet analle gemeintet analle gemeintet<br>analle steretragen aller einer einer Begenete stelluteteten. Nitige Einstellung Begeneter aller gemeintetetetetetetetetetetetetetetetetetet | vo al sumplimiento de plazos por los interesados, la presentación en un día<br>a recepción en día infratil. |                                             |  |
|            |                                                                                                    |                                                                                                    |                                             |  |
|            | AMERIC-PREFUS CSV<br>GEISERRILOTO                                                                                                    | FECHA Y HORA DEL DOCUMENTO<br>26/33/2025 15/24/38 (Norario perinsular)                                      |                                             |  |
|            | Nº REGISTRO DIRECCIÓN DE VALIDACIÓN                                                                                                    | VALIDEZ DEL DOCUMENTO                                                                                       |                                             |  |